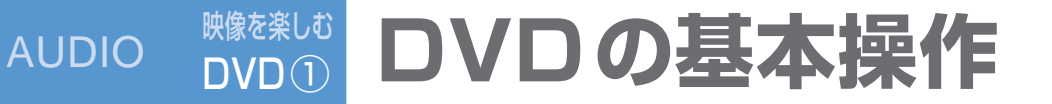

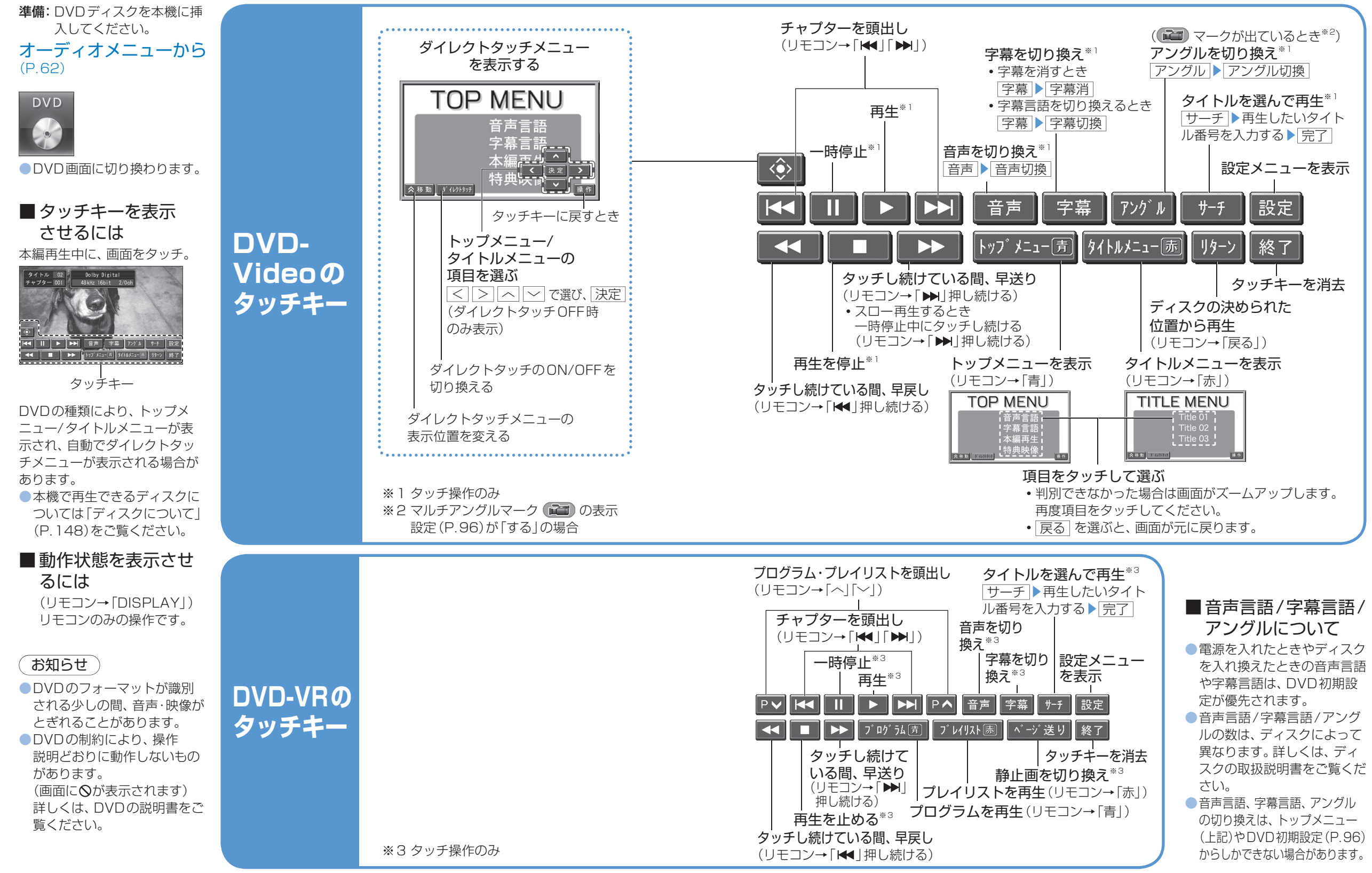

AUDIO

DVD の 基本 操作